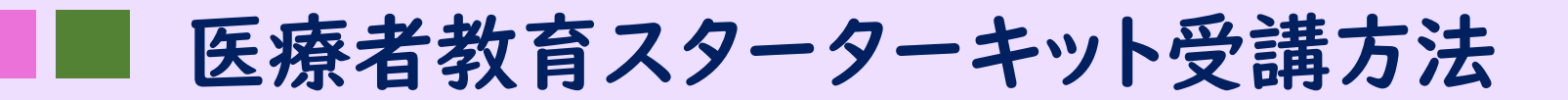

下記URLにアクセス (Moodle登録画面へ)

https://lms.medc.gifu-u.ac.jp/course/view.php?id=35

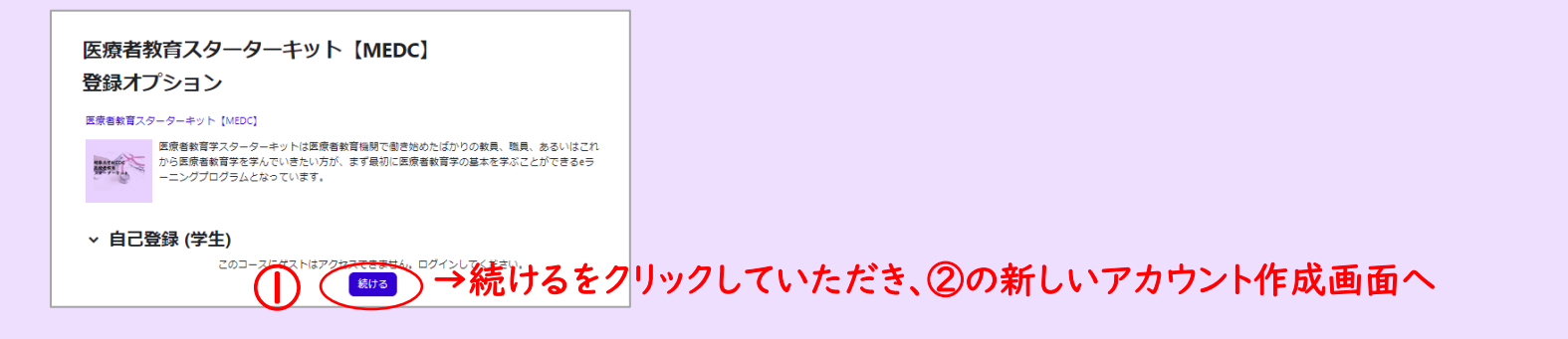

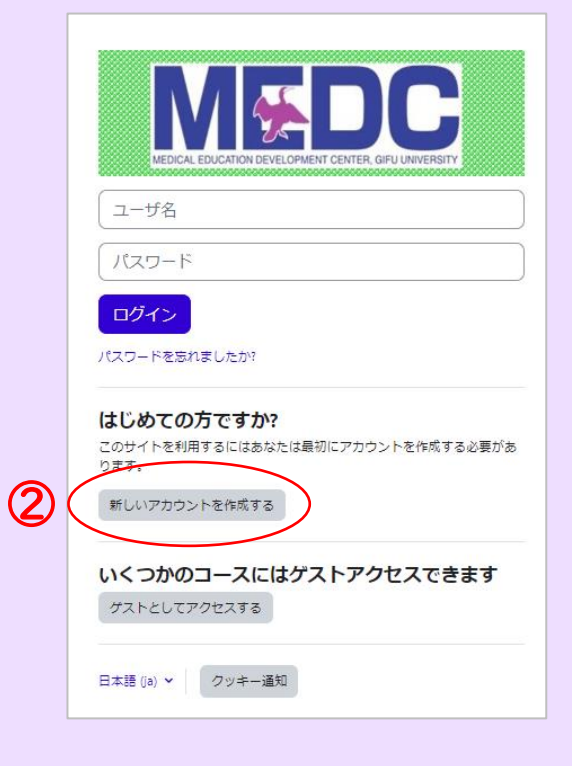

- (2)「新しいアカウントを作成する」をクリックします。
- ③ ユーザー名、パスワードの作成、メールアドレスとお名前を登録し、 「私の新しいアカウントを作成する」をクリックします。

## ④ 登録したメールアドレスにメールが送信されます。

送信者: MEDC (岐阜大学MEDC) <<u>noreply@lms.medc.gifu-u.ac.jp</u>>

件 名: 岐阜大学医学教育開発研究センター:アカウントの確定

\*メールが届かない場合は迷惑メールフォルダーをご確認後、medcaf@t.gifu-u.ac.jp まで ご連絡ください。

⑤ メール本文にあるURLに接続、画面の「続ける」をクリックしてください。

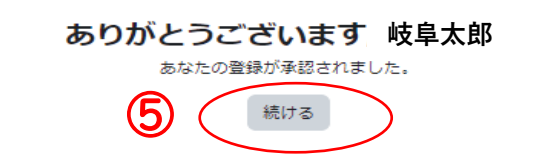

⑥ 医療者教育スターターキット【MEDC】登録オプション画面の「私を登録する」をクリックしてください。

| 医療者教育スターターキット【MEDC】            |                                                                                                    |
|--------------------------------|----------------------------------------------------------------------------------------------------|
| 登録オプション                        |                                                                                                    |
| 医療者教育スターターキット 【MEDC】 🌒         |                                                                                                    |
| HBATWICK<br>BARREN<br>79-7-7-1 | 医療者教育学スターターキットは医療者教育機関で働き始めたばかりの教員、職員、あるいはこれ<br>から医療者教育学を学んでいきたい方が、まず最初に医療者教育学の基本を学ぶことができるeラ<br>ーニングプログラムとなっています。 |
| ✓ 自己登録 (学生)<br>登録キーは必要ではありません。 |                                                                                                    |
|                                | 6<br><u>私を登録する</u>                                                                                                |

⑦ 登録が完了し、学習を開始できるようになります。 次回アクセス時のためにブックマークに登録されることをお勧めします。 アクセス先

https://lms.medc.gifu-u.ac.jp/course/view.php?id=35